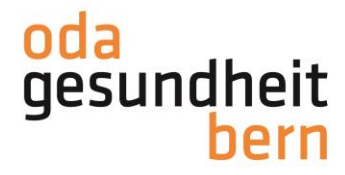

Für eine starke Bildung

## Anleitung Kompetenznachweise für Lernende

1. Loggen sie sich auf OdAOrg/ePak Gesundheit ein OdAOrg/ePakG:

| OdA Gesundheit Bern ePak |
|--------------------------|
| Benutzername             |
|                          |
| Passwort                 |
|                          |
| Anmelden                 |
| Passwort vergessen?      |

2. Wählen Sie auf der Linken Seite das Register ePak Gesundheit und klicken Sie dann auf Kompetenzplanung

## Startseite

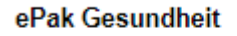

Kompetenzplanung

Abwesenheiten

Abmelden

3. Gehen Sie auf Online-Eingaben und wählen Sie Kompetenznachweise. Sie kommen direkt auf die Reflexion.

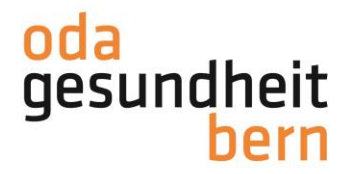

Für eine starke Bildung

| Startseite<br>ePak Gesundheit<br>Kompetenzplanung<br>Abwesenheiten<br>Abmeiden | Reflexion |                                                                                                    |
|--------------------------------------------------------------------------------|-----------|----------------------------------------------------------------------------------------------------|
|                                                                                |           | Fachlich korrekte Begrundung der Tatigkeit   Beschneiben Sie kurz die durchgetührte Tatigkeit.   Bennemen Sie durchgetührte Tatigkeit.   Reflexion des Vorgehens   Reflexion des Vorgehen (wie mache ich etwas) anhand folgender Kriterier:   - Vurbereilung   - Unzrhführung   - Nachbearbeitung   - Reflexion des Ergebnisses   Reflexion des Ergebnisses   Reflexiens Sie Ihrer Handlung anhand der Kriterien: Sicherheit, Wirtschaftlichkeit, Wirksamkeit, Wohbefinden   Zieht adequate Schlüsse daruas   Was ist Ihnen bei der Tätigkeit gelungen und was nicht?   Weiche Schlüsse (Konsequenzen) ziehen Sie aus Ihren Ergebnissen?   Ab dem 3. Semester   Weichte Ziele setzen Sie sich aufgrund der Reflexion?   Hinweis: Sie werden alle 24 Minuten ausgeloggt, wenn Sie nicht zwischenspeichern.   Reflexion |
|                                                                                |           |                                                                                                    |

Bitte speichern Sie alle 24 Minuten die Reflexion, damit keine Teile verloren gehen.

Nach Abschluss der Reflexion, bewertet Ihre berufsbildende Person die Reflexion. Sie speichert und signiert diese.

4. Im Anschluss an die Speicherung und Signatur durch die berufsbildende Person erhalten Sie eine E-Mail mit folgendem Text:

Der Rapport Kompetenznachweis(02.12.2021) wurde abgeschlossen. Bitte prüfen und signieren Sie ihn. Sie finden den Rapport unter folgendem Link: https://odaorg.oda-gesundheit-bern.ch/modules.php? name=Epakg&a=13403&npersid=56911&nlehrjahr=1&nsemester=1&nknwsemester=1 12-20&dbis=2021-12-26&nbildungsprogrammid=2&nkompetenzplanungid=0&nberichtid=0&nkompetenznach Freundliche Grüsselhr OdAOrg-Team

OdA Gesundheit Bern Sägemattstrasse 1A 3098 Köniz Zentrale 031 970 40 70 www.oda-gesundheit-bern.ch

Falls Sie innerhalb der folgenden 24 Stunden keine E-Mail erhalten, überprüfen Sie Ihren Spam/Junk-Mail-Ordner, ob die Meldung von OdAOrg dort gelandet ist.

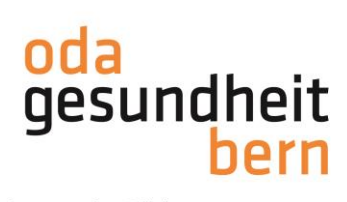

Für eine starke Bildung

5. Loggen Sie sich auf OdAOrg/ePak ein und klicken Sie erst im Anschluss auf den Link im E-Mail. Es erscheint nun folgendes Fenster:

|                 | <b>#</b> /                     |                                                                                                    |  |  |
|-----------------|--------------------------------|----------------------------------------------------------------------------------------------------|--|--|
| Crak            | Kompetenznachweis              |                                                                                                    |  |  |
| Startseite      | Lernende                       |                                                                                                    |  |  |
| ePak Gesundheit | Semester<br>Handlungskompetenz | 1<br>G.1 Klientinnen und Klienten bei der Pflege und bei der situationsgerechten Wahl der Kleidung unterstützen                                                                                                    |  |  |
| Abmelden        | Berufsbildner/innen<br>Datum   | 02.12.2021                                                                                                    |  |  |
|                 | Dokument                       |                                                                                                    |  |  |
|                 | Dokument herunterladen         | G Kompetenznachweis                                                                                                    |  |  |
|                 | Signatur                       |                                                                                                    |  |  |
|                 | Signatur Bildungsverantwo      | Contraction of the Contraction of the Contraction o |  |  |
|                 | Signatur Lernender             | Signieren                                                                                                    |  |  |
|                 |                                | Zurück zur Übersicht                                                                                                    |  |  |

Klicken Sie auf Kompetenznachweis, um die Bewertung herunterzuladen und drücken Sie im Anschluss den Button Signieren.